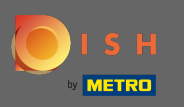

## Jakmile jste přihlášeni, klikněte na kuchyň.

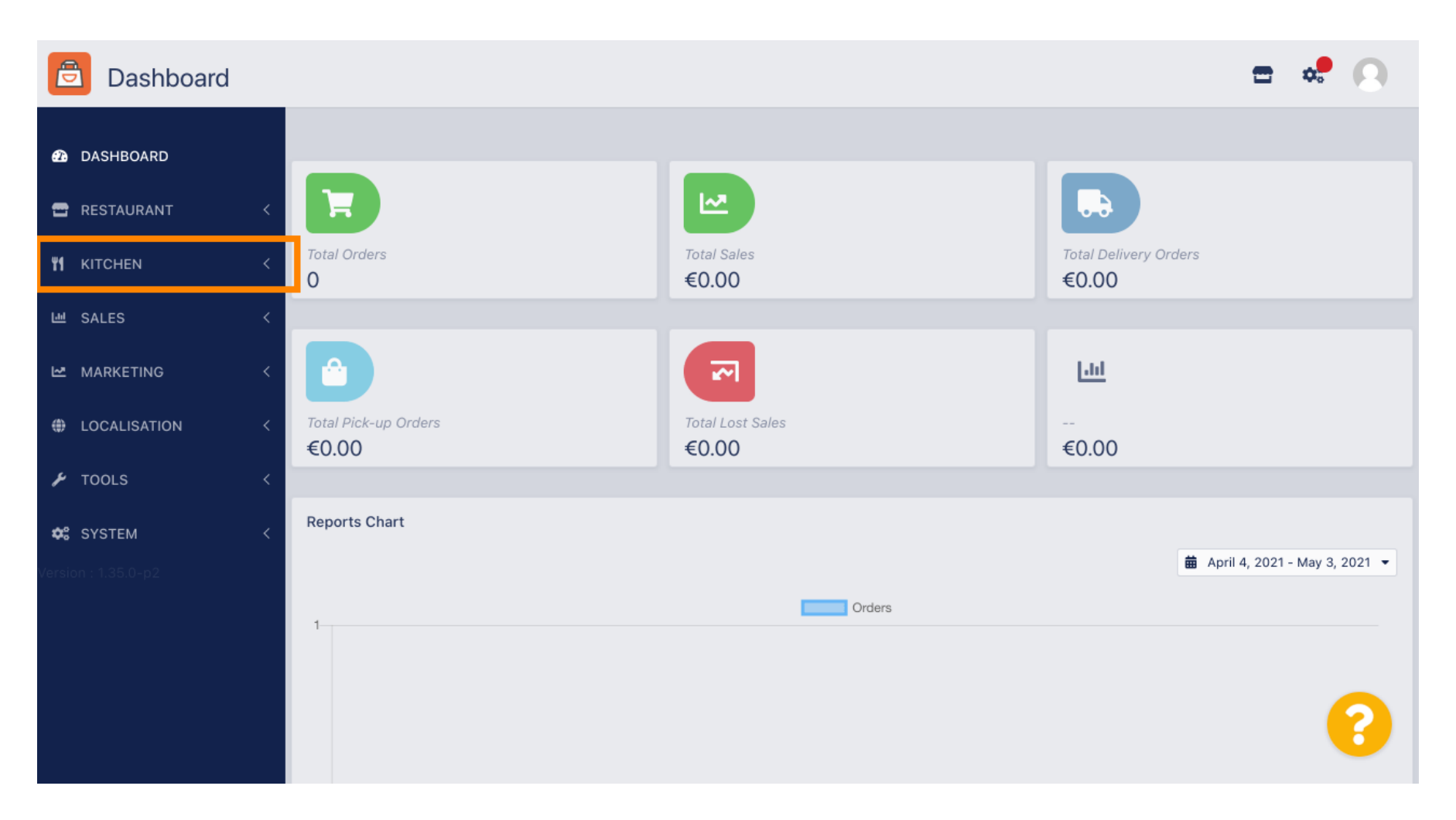

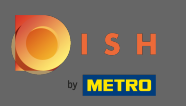

#### Poté vyberte kategorie .

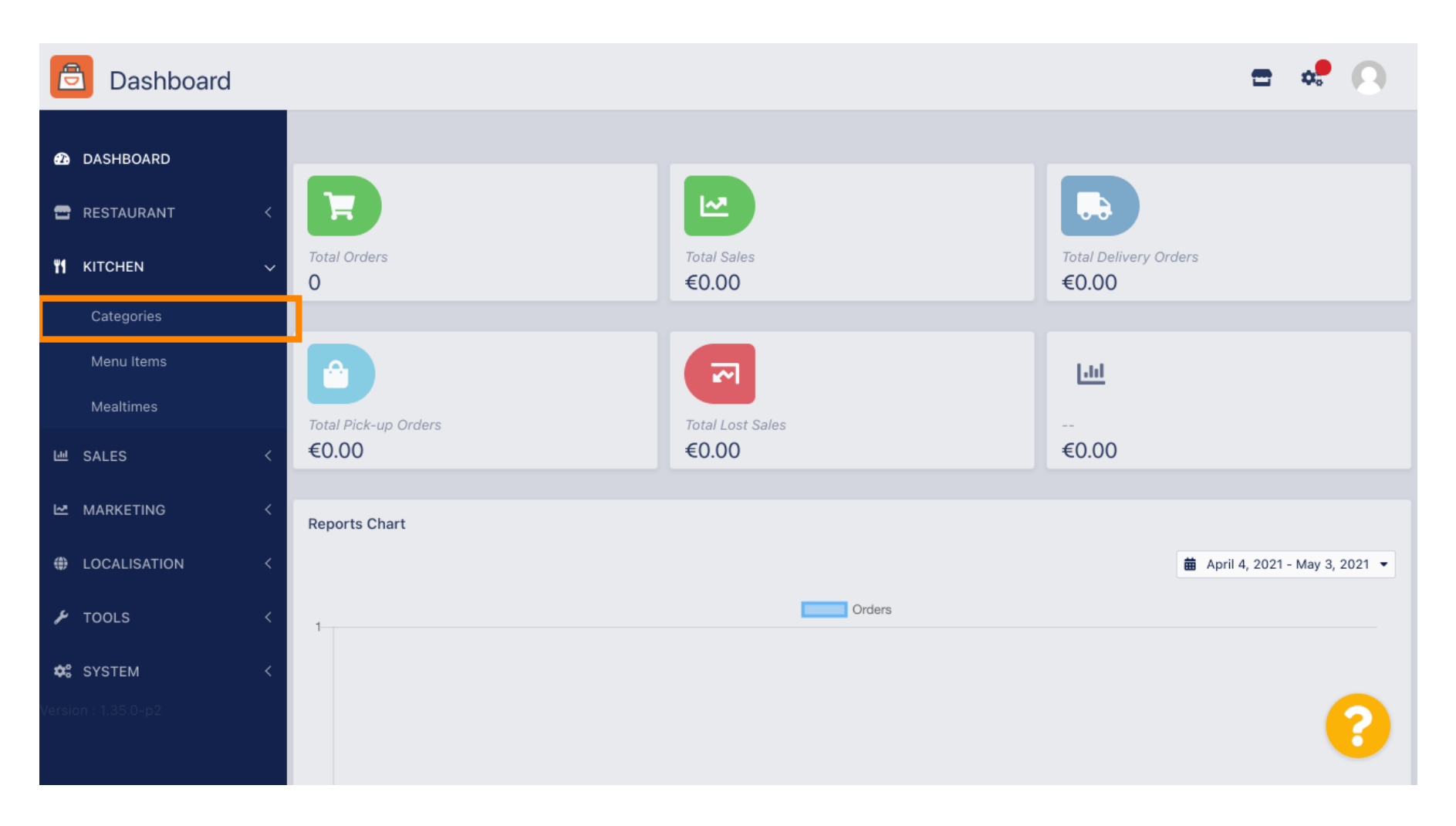

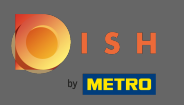

### (i) Nyní vidíte přehled existujících kategorií menu.

| Categories   |   |       |            |        |         |          |  |         | = | •       | )  |
|--------------|---|-------|------------|--------|---------|----------|--|---------|---|---------|----|
| 🙆 DASHBOARD  |   | + New | / 📋 Delete | Enable | Disable |          |  |         |   |         |    |
| 🖶 RESTAURANT | < |       | NAME       |        |         | PRIORITY |  | STATUS  |   | II<br>+ | 14 |
|              | ~ |       | 🌶 Pasta    |        |         | 1        |  | Enabled |   |         |    |
| Categories   |   |       |            |        |         |          |  |         |   |         |    |
| Menu Items   |   |       |            |        |         |          |  |         |   |         |    |
| Mealtimes    |   |       |            |        |         |          |  |         |   |         |    |
| 년 SALES      | < |       |            |        |         |          |  |         |   |         |    |
| MARKETING    | < |       |            |        |         |          |  |         |   |         |    |
|              | < |       |            |        |         |          |  |         |   |         |    |
| 🗲 TOOLS      | < |       |            |        |         |          |  |         |   |         |    |
| 😂 SYSTEM     | < |       |            |        |         |          |  |         |   |         |    |
|              |   |       |            |        |         |          |  |         |   | 2       |    |
|              |   |       |            |        |         |          |  |         |   |         |    |

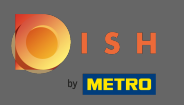

## • V přehledu můžete smazat , povolit nebo zakázat vybrané kategorie.

| Categories   |   |       |          |                |          |  |         | = | * |
|--------------|---|-------|----------|----------------|----------|--|---------|---|---|
| 1 DASHBOARD  |   | + New | 👕 Delete | Enable Disable |          |  |         |   | ۲ |
| 🖶 RESTAURANT | < |       | NAME     |                | PRIORITY |  | STATUS  |   | # |
|              | ~ |       | Pasta    |                | 1        |  | Enabled |   |   |
| Categories   |   |       |          |                |          |  |         |   |   |
| Menu items   |   |       |          |                |          |  |         |   |   |
| Mealtimes    |   |       |          |                |          |  |         |   |   |
| 迪 SALES      | < |       |          |                |          |  |         |   |   |
|              | < |       |          |                |          |  |         |   |   |
|              | < |       |          |                |          |  |         |   |   |
| 🗲 TOOLS      | < |       |          |                |          |  |         |   |   |
| 🛠 SYSTEM     | < |       |          |                |          |  |         |   |   |
|              |   |       |          |                |          |  |         |   | 8 |

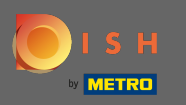

# Chcete-li nastavit novou kategorii nabídky, klikněte na nové .

| Categories   |   |            |     |          |        |         |          |  |         | = | <b>\$</b> | 0 |
|--------------|---|------------|-----|----------|--------|---------|----------|--|---------|---|-----------|---|
| 🚯 DASHBOARD  |   | <b>+</b> N | New | 👕 Delete | Enable | Disable |          |  |         |   |           | ۲ |
| 🖀 RESTAURANT | < |            |     | NAME     |        |         | PRIORITY |  | STATUS  |   |           | # |
|              | ~ |            | ø   | Pasta    |        |         | 1        |  | Enabled |   |           |   |
| Categories   |   |            |     |          |        |         |          |  |         |   |           |   |
| Menu items   |   |            |     |          |        |         |          |  |         |   |           |   |
| Mealtimes    |   |            |     |          |        |         |          |  |         |   |           |   |
| ഥ SALES      | < |            |     |          |        |         |          |  |         |   |           |   |
|              | < |            |     |          |        |         |          |  |         |   |           |   |
|              | < |            |     |          |        |         |          |  |         |   |           |   |
| 🗲 TOOLS      | < |            |     |          |        |         |          |  |         |   |           |   |
| SYSTEM       | < |            |     |          |        |         |          |  |         |   |           |   |
|              |   |            |     |          |        |         |          |  |         |   |           | 2 |
|              |   |            |     |          |        |         |          |  |         |   |           |   |

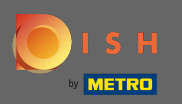

#### Т

### Zadejte název kategorie .

| 🖻 C            | ategory Cre | eate |                   |             | • | • 0 |
|----------------|-------------|------|-------------------|-------------|---|-----|
| 🙆 DASHE        | BOARD       |      | Save Save & Close |             |   |     |
| 🖶 RESTA        | URANT       | <    | General           |             |   |     |
| <b>ү</b> кітсн | EN          | ~    | Category Name     |             |   |     |
| Cateç          | gories      |      | 1                 |             |   |     |
| Menu           | ı Items     |      | Location(s)       | Priority    |   |     |
| Mealt          | times       |      | None Selected 🔻   |             |   |     |
| 년 SALES        |             | <    | Status            | Description |   |     |
|                | ETING       | <    | Enabled           |             |   |     |
| LOCAL          | LISATION    | <    |                   |             |   |     |
| ۲OOLS 🗲        |             | <    |                   |             |   | 11  |
| 🕫 Syste        | M           | <    | Image             |             |   |     |
| Version : 1.35 | 6.0-p2      |      | +                 |             |   | 8   |

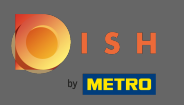

# • Vyberte umístění , ke kterému má být kategorie přiřazena.

| e      | Category Cre  | eate |                 | = 🔹 💽       |
|--------|---------------|------|-----------------|-------------|
| Ð      | DASHBOARD     |      | Save & Close    |             |
| •      | RESTAURANT    | <    | General         |             |
| ۳1     | KITCHEN       | ~    | Category Name   |             |
|        | Categories    |      | Pizza           |             |
|        | Menu Items    |      | Location(s)     | Priority    |
|        | Mealtimes     |      | None Selected - |             |
| [11]   | SALES         | <    | Select All      | Description |
| ~      | MARKETING     | <    | TestJordan      |             |
| ۲      | LOCALISATION  | <    |                 |             |
| ۶      | TOOLS         | <    |                 |             |
| \$     | SYSTEM        | <    | Image           |             |
| Versio | n : 1.35.0-p2 |      | +               | 8           |

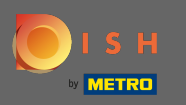

Pokud stav kategorie nabídky deaktivujete, nebude se pro zvolené umístění zobrazovat. Poznámka: Právě teď je kategorie povolena a zobrazí se.

| e          | Category     | Create |                   | 🚍 🚓         | 0  |
|------------|--------------|--------|-------------------|-------------|----|
| Ð          | DASHBOARD    |        | Save Save & Close |             |    |
| •          | RESTAURANT   | <      | General           |             |    |
| ۳1         | KITCHEN      | ~      | Category Name     |             |    |
|            | Categories   |        | Pizza             |             |    |
|            | Menu Items   |        | Location(s)       | Priority    |    |
|            | Mealtimes    |        | TestJordan 🔻      |             |    |
| ш          | SALES        | <      | Status            | Description |    |
| ~          | MARKETING    | <      | Enabled           |             |    |
| ۲          | LOCALISATION | <      |                   |             |    |
| ۶          | TOOLS        | <      |                   |             | li |
| <b>¢</b> : | SYSTEM       | <      | Image             |             |    |
|            |              |        | +                 |             | 3  |

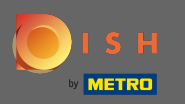

### • Vyberte prioritu , která určuje, na jaké pozici bude kategorie uvedena mezi všemi ostatními kategoriemi.

| Category            | Create |               | = 📌 💽       |
|---------------------|--------|---------------|-------------|
| 🙆 DASHBOARD         |        | Save & Close  |             |
| 🖶 RESTAURANT        | <      | General       |             |
|                     | ~      | Category Name |             |
| Categories          |        | Pizza         |             |
| Menu Items          |        | Location(s)   | Priority    |
| Mealtimes           |        | TestJordan 🔻  |             |
| 년 SALES             | <      | Status        | Description |
| MARKETING           | <      | Enabled       |             |
|                     | <      |               |             |
| 🗲 TOOLS             | <      |               |             |
| SYSTEM              | <      | Image         |             |
| Version : 1.35.0-p2 |        | +             | <b>?</b>    |

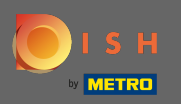

Т

### Nyní zadejte popis kategorie.

| Category            | Create |                   | <b>=</b> 📌 💽 |
|---------------------|--------|-------------------|--------------|
| 🕰 DASHBOARD         |        | Save Save & Close |              |
| 🖶 RESTAURANT        | <      | General           |              |
|                     | ~      | Category Name     |              |
| Categories          |        | Pizza             |              |
| Menu Items          |        | Location(s)       | Priority     |
| Mealtimes           |        | TestJordan 🔻      | 2            |
| 네 SALES             | <      | Status            | Description  |
| MARKETING           | <      | Enabled           |              |
|                     | <      |                   |              |
| 🗲 TOOLS             | <      |                   |              |
| 🗱 SYSTEM            | <      | Image             |              |
| Version : 1.35.0-p2 |        | +                 | 8            |

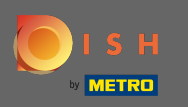

Pro přiřazení obrázku do kategorie klikněte na prázdný čtvereček s ikonou plus. Poznámka: Před přiřazením obrázku do kategorie je třeba kategorii předem uložit.

| ē            | Category Cr              | eate |                                                                     | = 🗢 🔿                |
|--------------|--------------------------|------|---------------------------------------------------------------------|----------------------|
| <b>£</b> 3 [ | DASHBOARD                |      | General                                                             |                      |
| <b>2</b> F   | RESTAURANT               | <    | Category Name                                                       |                      |
| <b>¥1</b> +  | KITCHEN                  | ~    | Location(s)                                                         | Priority             |
|              | Categories<br>Menu Items |      | TestJordan 🔻                                                        | 2                    |
|              | Mealtimes                |      | Status                                                              | Description          |
| LU S         | SALES                    | <    | Enabled                                                             | Our delicious pizzas |
| ₩ 1          | MARKETING                | <    |                                                                     |                      |
| θ ι          | OCALISATION              | <    | Image                                                               |                      |
| ٦ عر         | TOOLS                    | <    |                                                                     |                      |
| ¢: s         | SYSTEM<br>1:1.35.0-p2    | K    | +<br>Select a file to update category image, otherwise leave blank. | (?)                  |

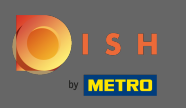

Nyní se nacházíte ve správci médií, kde máte přístup k již nahraným obrázkům. Chcete-li přidat nový obrázek, klikněte na nahrát. Poznámka: Otevře se váš průzkumník souborů a musíte vybrat obrázek.

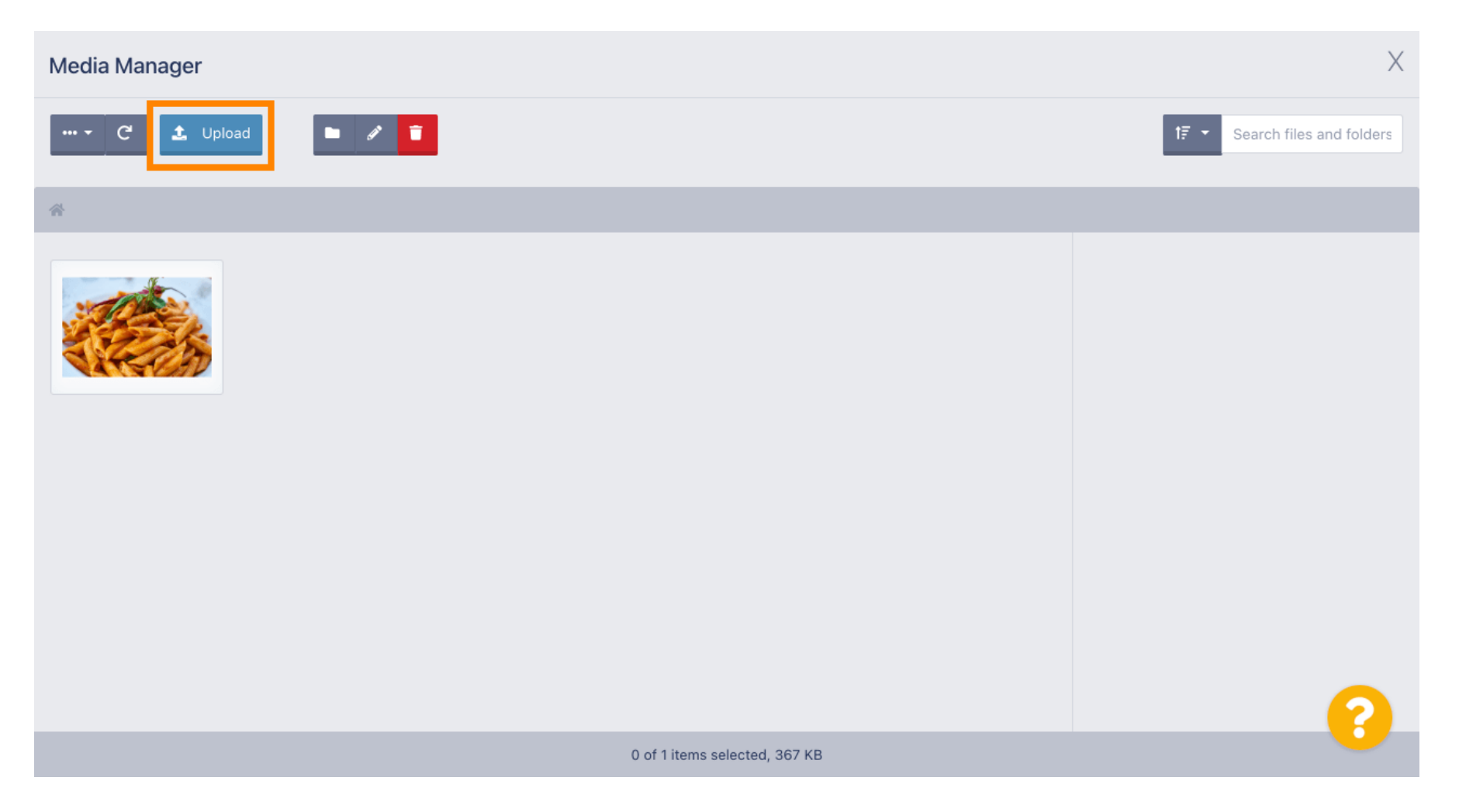

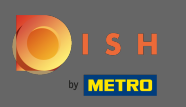

Jakmile vyberete obrázek z průzkumníku souborů, zobrazí se ve správci médií. Poznámka: Pro nejlepší výsledek doporučujeme obrázek o velikosti 690 x 80 pixelů.

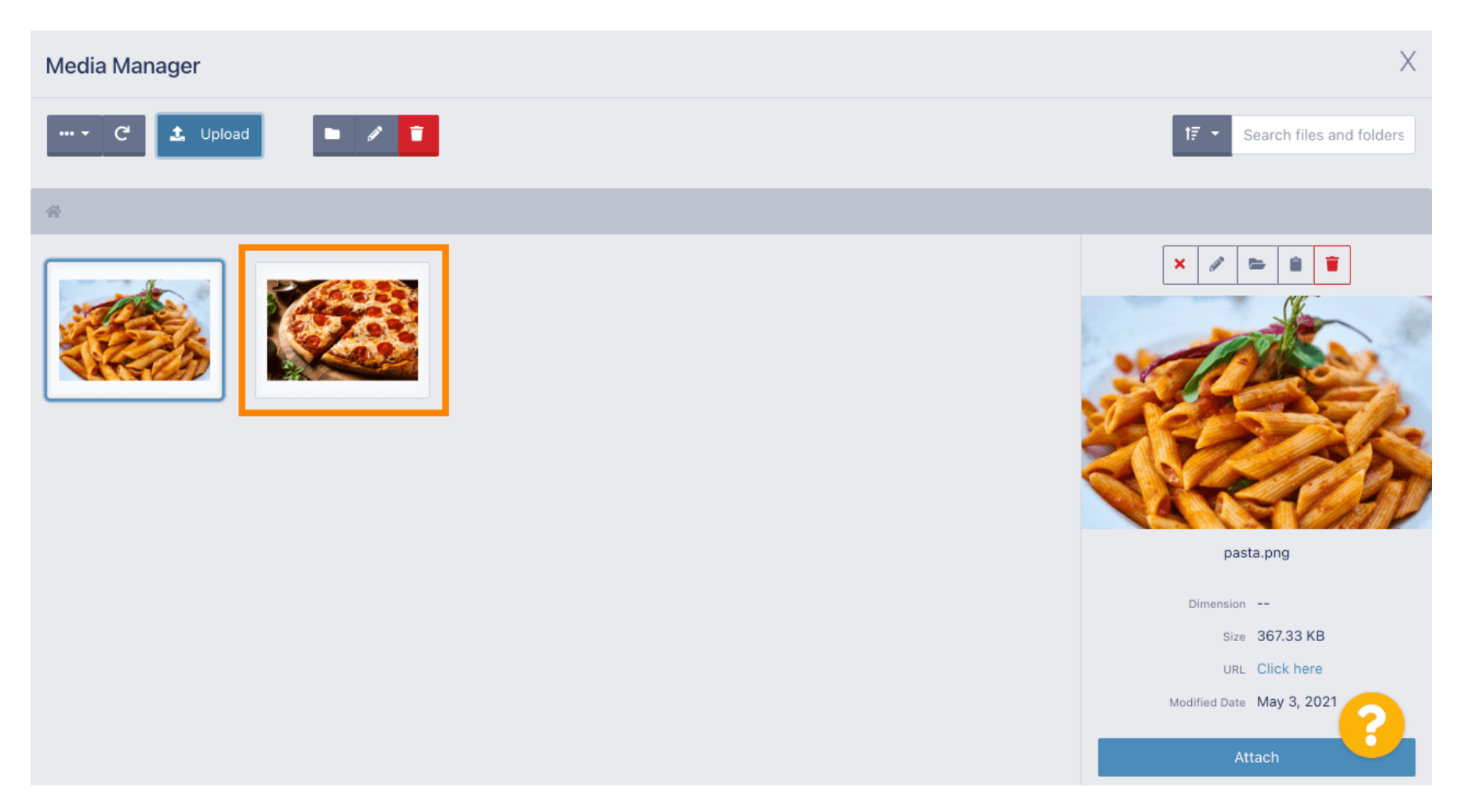

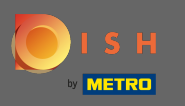

Nyní klikněte na obrázek a vyberte jej. Poznámka: Modrý rámeček kolem obrázku označuje, že jste tento obrázek vybrali.

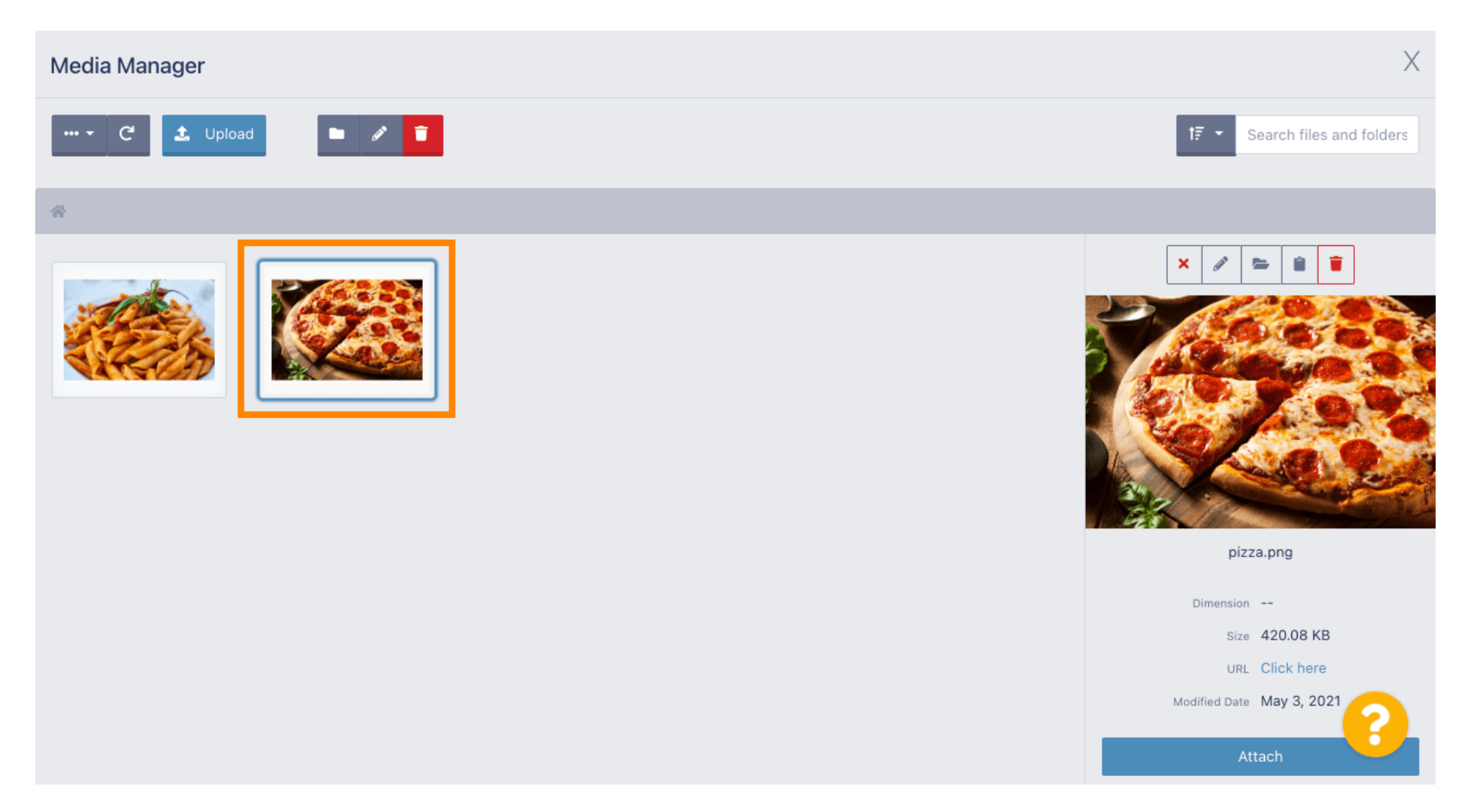

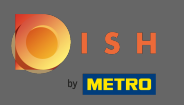

## • Kliknutím na připojit vybraný obrázek přiřadíte do kategorie nabídky.

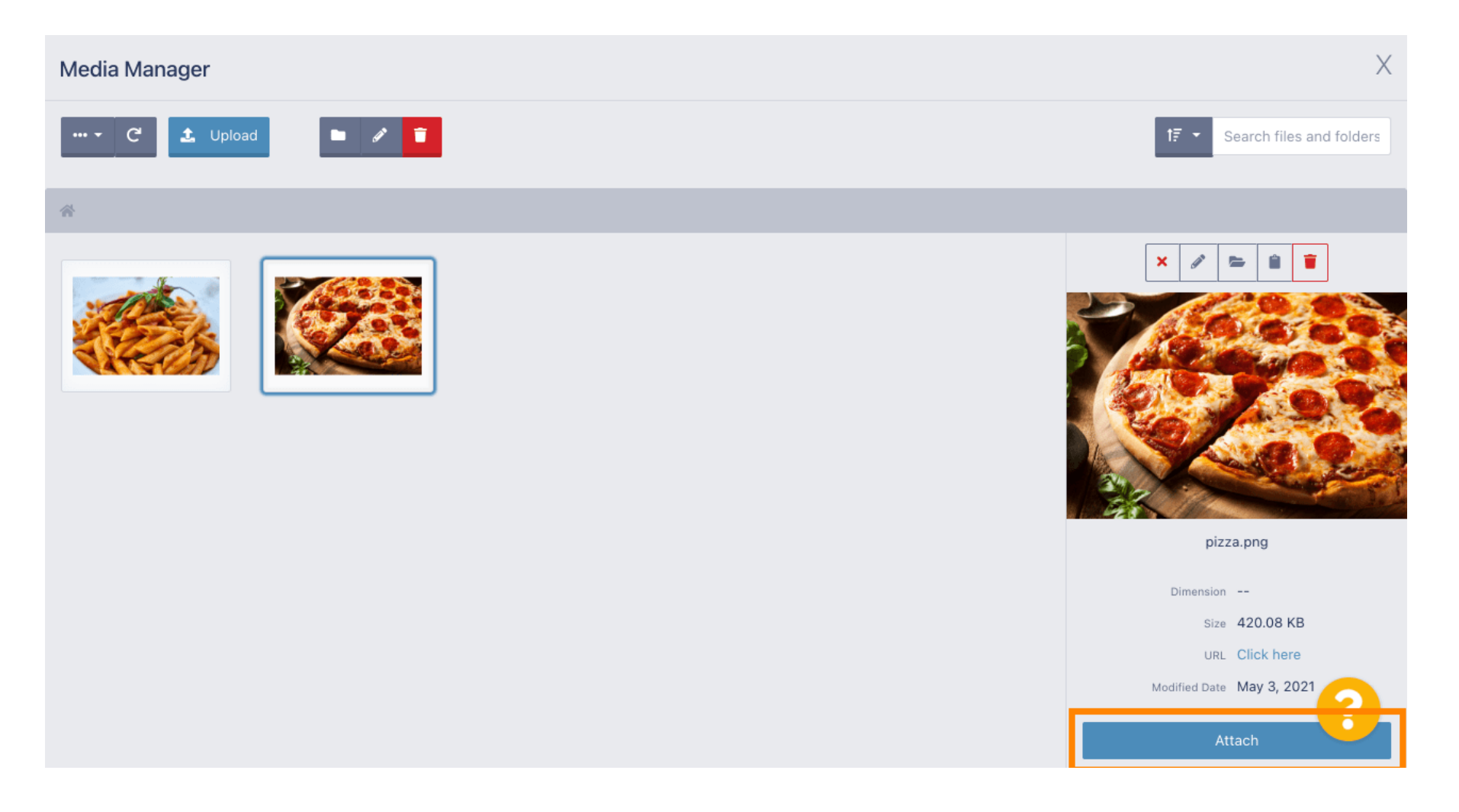

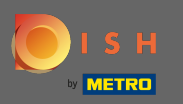

### () Obrázek je nyní přiřazen k nové kategorii nabídky a bude zobrazen v obchodě.

| Category Edit | t |                                                              | = | \$<br>0 |
|---------------|---|--------------------------------------------------------------|---|---------|
| DASHBOARD     |   | General Options                                              |   |         |
| RESTAURANT    | < | Pizza                                                        |   |         |
|               | ~ | Location(s) Priority                                         |   |         |
| Categories    |   | TestJordan -                                                 |   |         |
| Menu Items    |   | Status Description                                           |   |         |
| Mealtimes     |   | Enabled Our delicious pizzas                                 |   |         |
| 년 SALES       | < |                                                              |   |         |
| 🗠 MARKETING   | < |                                                              |   | -11     |
|               | < | Image                                                        |   |         |
| 🗲 TOOLS       | < |                                                              |   |         |
| 😂 SYSTEM      | < |                                                              |   |         |
|               |   | Select a me to update category image, otherwise leave blank. |   | 3       |
|               |   |                                                              |   |         |

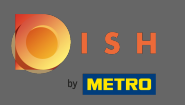

# • Kliknutím na možnosti upravíte možnosti nabídky.

| Category Edit       | it |                   | = 🗢 💽                |
|---------------------|----|-------------------|----------------------|
| 🙆 DASHBOARD         |    | Save Save & Close |                      |
| 🖶 RESTAURANT        | <  | General Options   |                      |
|                     | ~  | Category Name     |                      |
| Categories          |    | Pizza             |                      |
| Menu Items          |    | Location(s)       | Priority             |
| Mealtimes           |    | TestJordan 🔻      | 2                    |
| 迪 SALES             | <  | Status            | Description          |
|                     | <  | Enabled           | Our delicious pizzas |
|                     | <  |                   |                      |
| 🗲 TOOLS             | <  |                   |                      |
| SYSTEM              | <  | Image             |                      |
| Version : 1.35.0-p2 |    |                   | 8                    |

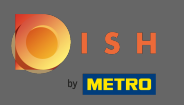

G Zde můžete přidat možnosti do kategorie a upravit je. Další informace o tom, jak nastavit a upravit možnosti, naleznete na tomto odkazu.

| ê              | Category Edit |   | = 🗢 💽                                                                                |  |
|----------------|---------------|---|--------------------------------------------------------------------------------------|--|
| 🕰 DAS          | SHBOARD       |   | Save & Close                                                                         |  |
| 🖀 RES          | STAURANT      | < | General Options                                                                      |  |
| <b>11</b> KITC | CHEN          | ~ | Option                                                                               |  |
| Cat            | ategories     |   | Choose from the dropdown to add an option to this menu item Add to Menu + New option |  |
| Me             | enu Items     |   | Menu Option                                                                          |  |
| Me             | ealtimes      |   |                                                                                      |  |
| 네 SAL          | -ES           | < |                                                                                      |  |
| MAR MAR        | RKETING       | < |                                                                                      |  |
| 🌐 LOC          | CALISATION    | < |                                                                                      |  |
| 🖌 тоо          | DLS           | < |                                                                                      |  |
| 🕫 sys          | STEM          | < |                                                                                      |  |
|                |               |   | 2                                                                                    |  |
|                |               |   |                                                                                      |  |

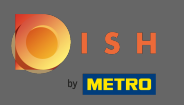

# Až budete hotovi, nezapomeňte kliknout na uložit a zavřít.

| Category Edit |                                                                                                    | <b>=</b> 📌 🙆             |
|---------------|----------------------------------------------------------------------------------------------------|--------------------------|
| 🙆 DASHBOARD   | Save Save & Close                                                                                                    |                          |
| 🖶 RESTAURANT  | Ceneral Options                                                                                                    |                          |
|               | ✓ Option                                                                                                    |                          |
| Categories    | Choose from the dropdown to add an option to this menu item.                                                                                                    | Add to Menu + New option |
| Menu Items    | Menu Option                                                                                                    |                          |
| Mealtimes     |                                                                                                    |                          |
| 년 SALES ·     | <                                                                                                    |                          |
|               | <ul> <li>A second second s</li></ul> |                          |
|               | <                                                                                                    |                          |
| 🗲 TOOLS       | <                                                                                                    |                          |
| 🛠 SYSTEM      | < ·                                                                                                    |                          |
|               |                                                                                                    | <b>?</b>                 |
|               |                                                                                                    |                          |

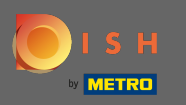

## Chcete-li upravit existující kategorii, klikněte na ikonu tužky požadované kategorie.

| Categories          |   |       |          | Category updated successfully | × |         | * |
|---------------------|---|-------|----------|-------------------------------|---|---------|---|
| 🙆 DASHBOARD         |   | + New | 👕 Delete | Enable Disable                |   |         | ۲ |
| 🖀 RESTAURANT        | < |       | NAME     | PRIORITY                      |   | STATUS  | # |
|                     | ~ |       | Pizza    | 2                             |   | Enabled |   |
| Categories          |   |       | Pasta    | 1                             |   | Enabled |   |
| Menu Items          |   |       |          |                               |   |         |   |
| Mealtimes           |   |       |          |                               |   |         |   |
| 년 SALES             | < |       |          |                               |   |         |   |
| 🗠 MARKETING         | < |       |          |                               |   |         |   |
|                     | < |       |          |                               |   |         |   |
| 🗲 TOOLS             | < |       |          |                               |   |         |   |
| 🛠 SYSTEM            | < |       |          |                               |   |         |   |
| Version : 1.35.0-p2 |   |       |          |                               |   |         | 8 |

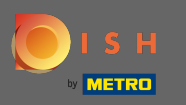

# Poté můžete upravit nastavení zvolené kategorie.

| Category Edi |                   | <b>=</b> • <b>!</b> ()    |
|--------------|-------------------|---------------------------|
| DASHBOARD    | Save Save & Close |                           |
| 🖶 RESTAURANT | < General Options |                           |
|              | Category Name     |                           |
| Categories   | Pasta             |                           |
| Menu Items   | Location(s)       | Priority                  |
| Mealtimes    | TestJordan 🔻      | 1                         |
| 년 SALES      | < Status          | Description               |
|              | Enabled           | Our homemade pasta dishes |
|              |                   |                           |
| 🗲 TOOLS      |                   | li li                     |
| SYSTEM       | < Image           |                           |
|              |                   | ?                         |

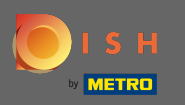

### Po dokončení úprav nastavení nezapomeňte kliknout na uložit a zavřít.

| Category Edi        | it |                 | = 🗢 💽                     |
|---------------------|----|-----------------|---------------------------|
| 8 DASHBOARD         |    | ■ Save & Close  |                           |
| 🖶 RESTAURANT        | <  | General Options |                           |
|                     | ~  | Category Name   |                           |
| Categories          |    | Pasta           |                           |
| Menu Items          |    | Location(s)     | Priority                  |
| Mealtimes           |    | TestJordan 🔻    | 1                         |
| 迪 SALES             | <  | Status          | Description               |
|                     | <  | Enabled         | Our homemade pasta dishes |
|                     | <  |                 |                           |
| 🗲 TOOLS             | <  |                 | li li                     |
| 🗢 SYSTEM            | <  | Image           |                           |
| Version : 1.35.0-p2 |    |                 | <b>?</b>                  |

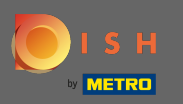

### (i) Zelená vyskakovací zpráva v horní části označuje, že jste úspěšně aktualizovali kategorii.

| Categories          |   |            |          |          | Category u | updated succ | essfully | ×    |         | = | \$<br>0 |
|---------------------|---|------------|----------|----------|------------|--------------|----------|------|---------|---|---------|
| 🙆 DASHBOARD         |   | <b>+</b> N | lew      | 👕 Delete | Enable     | Disable      |          | <br> |         |   | ۲       |
| 🖶 RESTAURANT        | < |            |          | NAME     |            |              | PRIORITY |      | STATUS  |   | 111     |
|                     | ~ |            | <b>A</b> | Pizza    |            |              | 2        |      | Enabled |   |         |
| Categories          |   |            | ø        | Pasta    |            |              | 1        |      | Enabled |   |         |
| Menu Items          |   |            |          |          |            |              |          |      |         |   |         |
| Mealtimes           |   |            |          |          |            |              |          |      |         |   |         |
| 네 SALES             | < |            |          |          |            |              |          |      |         |   |         |
|                     | < |            |          |          |            |              |          |      |         |   |         |
|                     | < |            |          |          |            |              |          |      |         |   |         |
| 🗲 TOOLS             | < |            |          |          |            |              |          |      |         |   |         |
| 😂 SYSTEM            | < |            |          |          |            |              |          |      |         |   |         |
| Version : 1.35.0-p2 |   |            |          |          |            |              |          |      |         |   | ?       |